## Resend the Welcome Message

Last Modified on 04/27/2022 11:17 am EDT

## Watch a Video

## Resend Welcome Text

- 1. Go to View Admin > Users > Details.
- 2. Search for the user.
- 3. Select the user by clicking on the row.
- 4. In the User Detail section on the right, click the Actions dropdown.
- 5. Choose to Send Reg Message.
- 6. Confirm to send email and text registration message by clicking Yes.
- 7. A Message Sent notification will appear, select Ok.

| GiveSmort by Community Brands |                                     |                             |         |            |          |          |     |         |      |                    |                  |                                           |         |
|-------------------------------|-------------------------------------|-----------------------------|---------|------------|----------|----------|-----|---------|------|--------------------|------------------|-------------------------------------------|---------|
| DASHBOARD                     | SETTINGS                            | USERS                       | TICKETS | ITEMS      | DISPLAYS | MESSAGES | ADS | REPORTS | HELP |                    |                  | At                                        | NNE 🔻   |
| Users<br>Details              | Check-In                            | Checkout                    |         |            |          |          |     |         |      |                    |                  | Return to Closs                           | ic View |
| Filter By 🔻                   | Search users                        | :                           | Search  | ear Search |          |          |     |         |      |                    | + New User       | Merge Users                               |         |
| BID #                         | D # NAME SEATING GRO                |                             |         |            |          | GROUP    |     |         |      | USER DETAIL        |                  |                                           |         |
|                               | Alessandro, Jessica<br>203-563-3408 |                             |         |            |          |          |     |         |      | Baumgartner, Jamie |                  |                                           |         |
|                               |                                     | Baumgartner                 | , Jame  |            |          |          |     | н       |      | Mobile 708         | -921-3090        | Edit<br>View Activity<br>Send Reg Message |         |
|                               |                                     | Baumgartner<br>708-921-3090 | , Jamie |            |          |          |     | н 9     |      | Email patj         | amle@comcast.net | Generate Statemer                         | nt      |

Once the Message is sent, confirm with the user the message was received.

Tip: If the text message is still undeliverable, edit the user details by changing the Texting Engine from Short Code to Long Code.